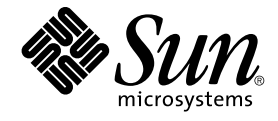

# Java System Update Service 使用 者指南

Sun Microsystems, Inc. 4150 Network Circle Santa Clara, CA 95054 U.S.A.

文件號碼:817–6343–10 2004 年 4 月 Copyright 2004 年 4 月 Sun Microsystems, Inc. 4150 Network Circle, Santa Clara, CA 95054 U.S.A. 版權所有

此產品或文件受著作權的保護,其使用、複製、分送與取消編譯均受軟體使用權限制。未經 Sun 及其授權者(如果有的話)的書面授權,本產品或文件的任何部分皆不得以任何形式、任何方法重新製造。至於協力廠商的軟體,包括字型技術,亦受著作權保護,並經過 Sun 供應商授權使用。

產品的某些部分可能源自 Berkeley BSD系統,由加州大學授權。UNIX是在美國和其他國家/地區的註冊商標,由X/Open Company, Ltd. 獨家授權。

Sun、Sun Microsystems、Sun 標誌、docs.sun.com、AnswerBook、AnswerBook2、Java,以及 Solaris 是 Sun Microsystems, Inc. 在美國和其他國家/地區的商標、註冊商標或服務標記。所有的 SPARC 商標都是在獲得授權的情況下使用,而且是美國和其它國家的 SPARC International, Inc. 的商標和註冊商標。有 SPARC 商標的產品都是從 Sun Microsystems, Inc. 所開發的基本架構而開發的。

OPEN LOOK 和 Sun™ Graphical User Interface 是 Sun Microsystems Inc. 為其使用者和授權許可持有人而開發的。 Sun 認可 Xerox 研發電腦業之視覺 化或圖形化使用者介面觀念的先驅貢獻。 對於「Xerox 圖形使用者介面」, Sun 保有來自於 Xerox 的非獨家授權,這項授權的適用也涵蓋取得 Sun 的授 權而使用 OPEN LOOK GUI、或者遵循 Sun 的書面授權合約的廠商。

美國政府權利 – 商業軟體。政府使用者均應遵守 Sun Microsystems, Inc. 的標準授權合約和 FAR 及其增補文件中的適當規定。

文件以「現狀」提供,所有明示或暗示的條件、陳述或保證,均恕不負責,此亦包括對於適銷性、特定用途的適用性或非侵權行為的任何暗示性保證在 內,除非此免責聲明在法律上被認定為無效。

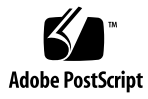

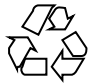

050916@13215

## 目錄

#### 1 使用 Java System Update Service 5 啓動 Java System Update Service 5 ▼ 啓動 Java System Update Service 5 爲 Java System Update Service 選擇伺服器 6 ▼ 爲 Java System Update Service 選擇伺服器 6 檢查與安裝系統更新 6 ▼ 檢查更新 6 ▼ 安裝更新 6 ▼ 變更 [可用更新] 視窗的檢視 7 ▼ 變更 [更新程式元件清單] 窗格的檢視 7 結束 Java System Update Service 8

4 Java System Update Service 使用者指南 • 2004 年 4 月

第1章

## 使用 Java System Update Service

Sun Java<sup>™</sup> System Update Service (Java SUS) 是一個應用程式,它可檢查遠端伺服器以 取得對 Java 系統的更新。您可以選取要安裝的更新。您還可以指定要在其上檢查可用 更新的伺服器。

Java SUS 使用 GNOME 代理設定。您可以在 [個人喜好] → [網際網路] 下的 [啓動] 功能表中找到這些設定。 Java SUS 將代理設定用於 HTTP 代理和連接埠。

## 啓動 Java System Update Service

在此版本的 Java SUS 中,您無法使用更新自動排程。您必須自己啓動 Java SUS 應用程式。 主視窗之中心窗格的時間戳記指示 Java SUS 上次檢查可用更新的時間。 Java SUS 應用程式位於 /usr/bin 目錄中。

#### ▼ 啓動 Java System Update Service

- 步驟 1. 請選擇 [啓動]→[應用程式]→[系統工具]→[線上更新]。
  - 2. 如果系統提示您,請輸入系統的 root 密碼。
    - 您還可以選擇[啓動]→[執行應用程式]。
    - 在視窗中鍵入 jsupdate。
    - 按下 Enter 鍵或 [執行] 按鈕。
    - 如果系統提示您,請輸入系統的 root 密碼。

## 為 Java System Update Service 選擇伺服 器

依預設, Java SUS 使用 Sun 下載中心。您可以置換此預設,並指定 Java SUS 要使用的伺服器。

備註 – 除非 Sun 的代表或您的系統管理員指示您使用其他方法,否則請使用預設 Sun 下載中心。

### ▼ 為 Java System Update Service 選擇伺服器

- 步驟 1.從[檔案]功能表中選擇[個人喜好]。
  - 2. 在 [其他] 欄位中鍵入伺服器位址。
  - 3. 按下 Enter 鍵或 [關閉] 按鈕。

## 檢查與安裝系統更新

Java SUS 使您可以安裝系統的軟體更新。

- ▼ 檢查更新
- 步驟 1. 按一下 Java SUS 主顯示視窗上的 [立即更新] 按鈕。 檢查過程中,Java SUS 會顯示 [正在檢查更新] 視窗。
  - 2. (可選擇) 若要停止檢查,請按一下 [取消] 按鈕。 檢查完成時,Java SUS 會顯示 [可 用更新] 視窗。

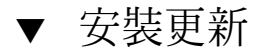

Java SUS 在 [可用更新] 視窗的 [選取要安裝的更新] 窗格中顯示可用更新的清單。 依預 設,所有更新被選取。

6 Java System Update Service 使用者指南 • 2004 年 4 月

#### 步驟 1. 透過按一下更新名稱旁的核取方塊,以選取或取消選取要安裝的更新。

所選取更新的程式元件套裝軟體會顯示在 [可用更新] 視窗右側的 [更新程式元件清單] 窗格下方。最近所選取項目的描述會顯示在 [更新程式元件清單] 窗格下方的 [選取 描述] 窗格中。

- 2. 透過按一下更新名稱旁的核取方塊,以選取或取消選取要安裝的更新程式元件。
- 3. 完成選取更新與程式元件後,請按一下 [安裝] 按鈕。

Java SUS 會將所選取的更新下載至 /var/lib/jsupdate/downloads 目錄並安裝 它們。

如果此時您不想安裝任何更新,請按一下 [關閉] 按鈕以關閉 [可用更新] 視窗。

4. 若要查看安裝的結果,請按一下

Java SUS 應用程式的主視窗之中心窗格中的 [更新日誌] 標籤。

#### ▼ 變更 [可用更新] 視窗的檢視

[可用更新] 檢視為 [可用更新] 視窗的預設檢視。您可以使用 [可用更新] 視窗左上方的 [ 選取檢視] 下拉式功能表變更此檢視。

步驟 1.從[選取檢視]下拉式功能表中選擇[安裝的套裝軟體]檢視。

Java SUS 將顯示您的系統中已安裝的套裝軟體。 套裝軟體清單會顯示在 [可用更新] 視窗的最左側窗格中。

- 按一下窗格中種類名稱旁的三角形圖示以展開種類清單。
  選取已安裝的套裝軟體,以將有關該套裝軟體的資訊顯示在此視窗右下方的[選取描述]窗格中。
- 3. (可選擇)按一下 [更新]按鈕以重新載入已安裝套裝軟體的清單。

### ▼ 變更 [更新程式元件清單] 窗格的檢視

依預設,將[可用更新]視窗的[更新程式元件清單]窗格設定為[依更新檢視]選取。您可以使用[可用更新]視窗右上方的[更新程式元件清單]下拉式功能表變更此檢視。

步驟 1. 選擇 [更新程式元件清單] 下拉式功能表中的 [依程式元件檢視]。

Java SUS 會顯示所有可用的更新程式元件。

 透過按一下更新程式元件之名稱旁的核取方塊,以選取或取消選取要安裝的更新程式 元件。

選取更新程式元件,以將有關該更新程式元件的資訊顯示在視窗右下方的[選取描述] 窗格中。

第1章•使用 Java System Update Service 7

完成選取更新與套裝軟體後,請按一下[安裝]按鈕。
 如果此時您不想安裝任何更新,請按一下[關閉]按鈕以關閉[可用更新]視窗。

## 結束 Java System Update Service

使用 Java SUS 後,請按一下主視窗的 [關閉] 按鈕,以結束該應用程式。 您還可以透過從 [檔案] 功能表中選擇 [結束] 來結束應用程式。

8 Java System Update Service 使用者指南 • 2004 年 4 月